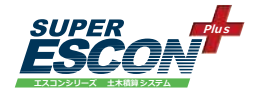

# **USER'S MANUAL**

# SUPER ESCON Plus **土木積算システム** 導入ガイド

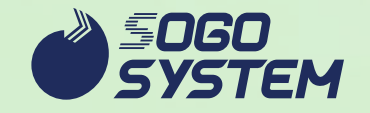

- 了承ください。
- (6) Windows は米国 MicrosoftCorporation の米国およびその他の国における登録商標です。
- (5)本商品の図面構成、機能等は改良のため予告なく変更することがございます。あらかじめご
- (4)運用した結果の影響については(3)にかかわらず責任を負いかねますのでご了承ください。

(3) 本書は内容について万全を期して作成いたしましたが、万一ご不審な点や誤り、記載もれな

(1)本書の内容の一部または全部を無断転載することは禁止されています。

(2)本書の内容に関しては将来予告なしに変更することがあります。

どお気づきのことがありましたらご連絡ください。

- その他、記載されている会社名、製品名は各社の商標および登録商標です。

# はじめに

このたびは、弊社商品をお買い上げいただきましてありがとうございます。

弊社では、お客様の業務をより迅速により効率的に支援するソフトウェアをご提供す るため、アプリケーションの開発・販売を行っております。

設立当初より、土木・建設業界の皆様とは、高度な機能を有した、誰にでも簡単に使 えるハンドリングの良さで信頼と実績を築いてまいりました。

弊社の商品は、さまざまに変化する土木・建設業界の環境に対応したソフトウェア開 発をはじめ、品質の向上・サポートの強化・新情報の提供と、アプリケーションの開発 から販売・メンテナンスまで一貫した体制により創意工夫をおこなっております。

弊社の商品をご利用いただく事により、業務の省力化・迅速化に少しでもお役に立て れば幸いです。

また、『ユーザーズマニュアル』に関しましては、PDF ファイルにし、商品に組み込んでご提供させていただいております。

皆様には、なにとぞ主旨ご理解の上、ご了承賜りますようにお願い申し上げます。

(株) 綜合システム

# 本書の読み方

本書では、お買い上げいただいたプログラムのご使用上の注意点、インストール方法、 などについて解説しています。

#### 1. お使いになる前に

ご購入いただいた製品の梱包内容、ご使用上の注意点、操作の上でお困りになった ときの対処方法について解説しています。

#### 2. プログラムのインストール方法

お手元のパソコンにプログラムをインストールし、ご使用できる状態になるまでの 方法について解説しています。

#### 3. 導入後のメンテナンス他

導入後のライセンスの追加や新年度版リリース時の作業、その他プログラムについ て解説しています。

# 目次

| はじめに・・・・・    | 4 |
|--------------|---|
| 本書の読み方・・・・・・ | 5 |

# 1. お使いになる前に

| 1.1 | 製品の内容     | 7 |
|-----|-----------|---|
| 1.2 | 使用上の注意    | 8 |
| 1.3 | お困りになった時は | 9 |

# 2. プログラムのインストール方法

| 2.1    | 必要環境                                       | ) |
|--------|--------------------------------------------|---|
| 2.2    | ご使用環境の確認                                   | I |
| 2.2.1  | スタンドアロン環境                                  | I |
| 2.2.2  | LAN 環境                                     | I |
| 2.3    | インストールプログラムと順序                             | 2 |
| 2.4    | .NET Framework の有効化                        | 1 |
| 2.4.1. | .NET Framework3.5 を有効にする                   | 1 |
| 2.5    | SUPER ESCON Plus のインストール                   | 3 |
| 2.5.1. | CodeMeter (コードメータ)ランタイムキットのインストール・・・・・・・19 | ) |
| 2.5.2. | SOGO 設定ツールのインストール                          | 2 |
| 2.5.3. | バージョン確認ツールのインストール                          | 1 |
| 2.5.4. | SUPER ESCON Plus プログラムのインストール              | 5 |
| 2.6    | ネットワークサーバーの起動                              | ) |

# 3. 導入後のメンテナンス他

| 3.1   | 製品またはライセンスを追加された場合    |
|-------|-----------------------|
| 3.1.1 | プロテクト情報の更新            |
| 3.2   | アンインストールの方法           |
| 3.3   | 新年度版リリース時の作業について      |
| 3.4   | プロテクトキー関連のプログラムについて40 |
| 3.4.1 | Web アドミン              |
| 3.4.2 | WibuCmRaC ファイルの作成     |
| 3.5   | マニュアルについて             |
| 3.6   | その他                   |
| 3-6-1 | トラブルシューティング           |

# 1. お使いになる前に

# ▶ 1.1 製品の内容

この製品は以下の内容で構成されています。

■メディア

ご購入時に以下のメディアを提供いたします。

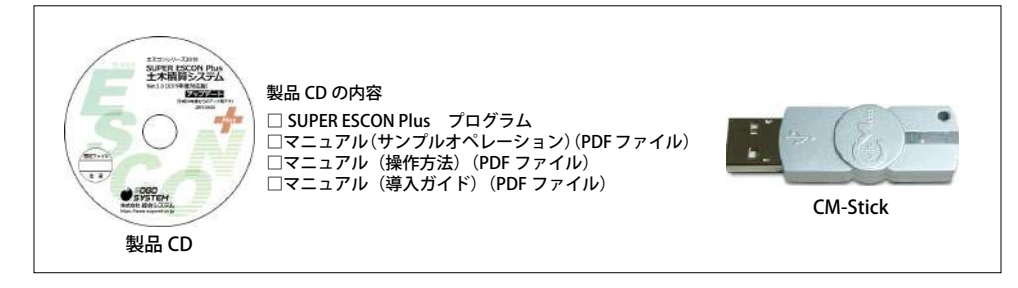

# ▶1.2 使用上の注意

#### (1) プログラム及びマニュアルの複製は禁止されています。

プログラム及びマニュアルの一部または全部を無断で複製することは禁じられていま す。

#### (2)本商品は日本語版 Windows 専用プログラムです。

弊社製品は OS(基本ソフトウェア)として Windows8.1/10 が動作するハードウェア環 境でご利用いただけます。(記載以外の新しい Windows でのご利用の場合は弊社にお問 い合わせ願います。) 64 ビット版 Windows では wow64 上で動作します。

#### (3) 操作中にパソコンの電源を切らないで下さい。

操作中に電源コンセントを外したり、電源スイッチを切ったりしないで下さい。プログ ラムが停止するばかりでなく、最悪の場合にはコンピューターに登録されているプログ ラムやデーターが使用不可能になります。

#### (4) パソコンや周辺機器の設定につきましては弊社のサポート外となります。

パソコンやプリンター、プロッター等を含む周辺機器の設定、操作については操作環境 が異なる場合がありますのでご使用の機器のマニュアル及び Windows のヘルプにてご 確認下さい。

#### (5) プログラム使用中は CM-Stick を抜かないで下さい。

プログラム起動時や使用中に CM-Stick を USB ポートから外さないで下さい。プログラ ムが正常に起動または動作しません。

# (6) 本マニュアルはタッチパネル等の操作には対応していません。

本マニュアルの操作はマウスを使用しての操作を前提としています。

# ▶1.3 お困りになった時は

当社では、お客様に安心してお使い頂けるように、ご使用中の製品のサポートをサポー トセンターにて承っております。

> **サポートセンター**(9:00~17:30)土日祝休み FAX:06-6535-5073 E-mail:service@sogonet.co.jp 住所:大阪市西区西本町 2-3-6 山岡ビル

ご回答に先立ちまして、次の事項の確認をさせていただきますので、ご了承願います。

- (1) ユーザー ID (ユーザー登録完了通知などでご確認下さい。)・お使いの製品のシリア ル NO. とバージョン情報。
   バージョン情報は各プログラムのメニューの【ヘルプ(H) /バージョン情報(A)】
   でご確認いただけます。
- (2) エラーメッセージがでた場合は、エラーメッセージの内容。
- (3) お問い合わせの内容によりましては、入力データやアウトプットを頂く場合があり ます。

弊社ホームページ(http://www.sogonet.co.jp)では以下のような情報を提供して おります。

- (1) 製品プログラムのダウンロードサービス
- (2) プログラム修正履歴
- (3) 製品のお問い合わせ
- (4) 無料メール配信サービス etc...

是非、ご活用ください。

# 2. プログラムのインストール方法

# ▶ 2.1 必要環境

当社製品は、以下の環境で作動いたします。

## 0 OS

Windows 8.1、10(32 ビット日本語版、64 ビット日本語版)

# ❷ プロセッサー

各 Windows の動作要件を満たすプロセッサー

# **☉** ディスプレイ

解像度 1024 × 768 以上

# 🖸 メモリ

各 Windows の推奨容量以上

## ❸ 光学ドライブ

1ドライブ以上

## ⑦ ハードディスク

空き容量 1GB 以上(プログラム、初期 DB 必要容量)

# 🖸 プリンター

Windows でプリンターが使用可能なもの

## ③ Microsoft Excel2007 以降

設計書の出力をされる場合に必要となります。

## Ѹ USB ポート

1ポート

詳細については、サポートセンターへお問い合わせ下さい。上記条件を満たす全ての環 境での動作を保証するものではありませんので予めご了承願います。

# ▶ 2.2 ご使用環境の確認

プロテクトキー(CM-Stick)は、スタンドアロン環境・LAN 環境のいずれでもご利用で きます。

#### ▶ 2.2.1 スタンドアロン環境

お客様のパソコン1台に CM-Stick を1個装着します。CM-Stick を装着したパソコン(下 図の場合、PC1) でのみ本製品をご使用になる事ができます。

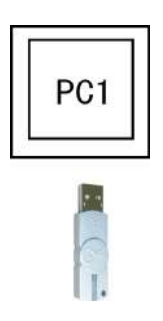

#### ▶ 2.2.2 LAN 環境

LAN 環境では、CM-Stick を装着しているパソコン(PC3)及び、本製品がインストール されている複数のパソコン(PC2、PC4)よりご使用が可能となります。

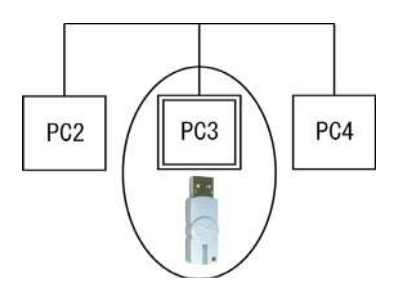

※本マニュアルでは、CM-Stick を装着しているパソコンを『CodeMeter サーバー』として解説しております。

※ PC3 のコンピューター名が英数字以外(漢字、カナ等)では CM-Stick の認識が上手 くいかない場合があります。

# ▶2.3 インストールプログラムと順序

ご使用環境によってインストールに必要なプログラムが異なってきます。

|                |                    | LAN 環境                                  |                                        |
|----------------|--------------------|-----------------------------------------|----------------------------------------|
|                | スタンドアロン環境<br>(PC1) | CM-Stick を接続して<br>いるパソコン<br>(サーバー)(PC3) | CM-Stick を接続して<br>いないパソコン<br>(PC2、PC4) |
| ①製品のインストール     | 0                  | 0                                       | 0                                      |
| ②ネットワークサーバーの実行 | -                  | 0                                       | -                                      |

「SUPER ESCON Plus」のインストールは、次の順序で行う必要があります。

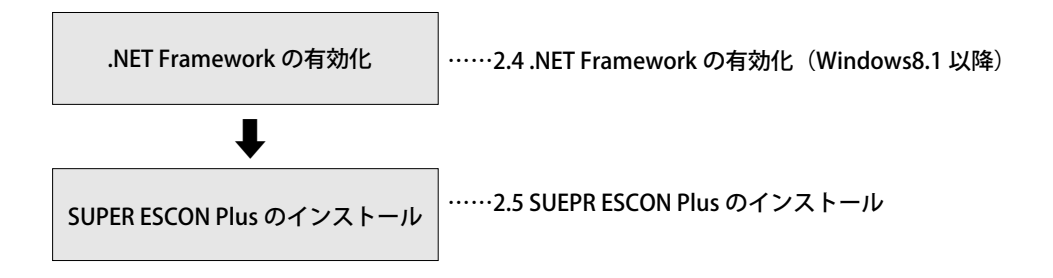

.NET フレームワークの有効化は初回インストール時のみですが、.NET フレームワーク が有効化済みの場合は必要ありません。

#### (1) .NET Framework の有効化

.NET Framework は、SUPER ESCON Plus で使用する共通ソフトウェアです。 .NET Framework は SUPER ESCON Plus をインストールする前に有効化する必要が あります。(お客様のご使用環境により不要な場合があります。)

(2) SUPER ESCON Plus のインストール

「CodeMeter ランタイムキット」⇒「SOGO 設定ツール」⇒「バージョン確認ツール」 ⇒「SUPER ESCON Plus」の順にインストールを行います。

- ※「CodeMeter ランタイムキット」と「SOGO 設定ツール」を既にインストールされている場合はインストール項目に表示されません。
  - 注 1) 必ず、上記(1) ⇒ (2) の順序でインストールして下さい。
     (1) の.NetFramework3.5 が無効状態の場合、(2) のインストールは正常に 実行できません。
  - 注 2)「CodeMeter ランタイムキット」のインストールが終わりましたら、任意の USB ポートヘプロテクトを装着してください。 ※プロテクトキーは装着後、ランプが赤色→緑色と点灯し消灯します。 消灯状態で正常です。 自動的に認識が始まり、「使用準備ができました」とメッセージが出れば完 了です。
  - 注 3)「SOGO 設定ツール」→「バージョン確認ツール」→「SUPER ESCON Plus」 のインストールが終了しますと完了です。

# ▶ 2.4 .NET Framework の有効化

ここでは、.NET Framework を有効にする手順について説明します。 ご使用環境により必要な作業が異なります。

#### ● Windows 8.1、10 の場合:

.NET Framework3.5 を有効にする必要があります。 このままお進みください。

# ▶ 2.4.1 .NET Framework3.5 を有効にする

ここでは、.NET Framework3.5 有効にする手順について説明します。 ここでは Windows8.1 / Windows10 で操作を行った場合の説明となっております。 上記以外ではこの操作は不要です。次の章へお進み下さい。

Windows8.1 の場合は (1) へ、Windows10 の場合は (2) へお進みください。

(1) コントロールパネルを表示する(Windows8.1の場合)

① デスクトップアプリー覧の表示

[スタート画面]でマウスを動かすと、画面下部に表示される 🕖 をクリックします。

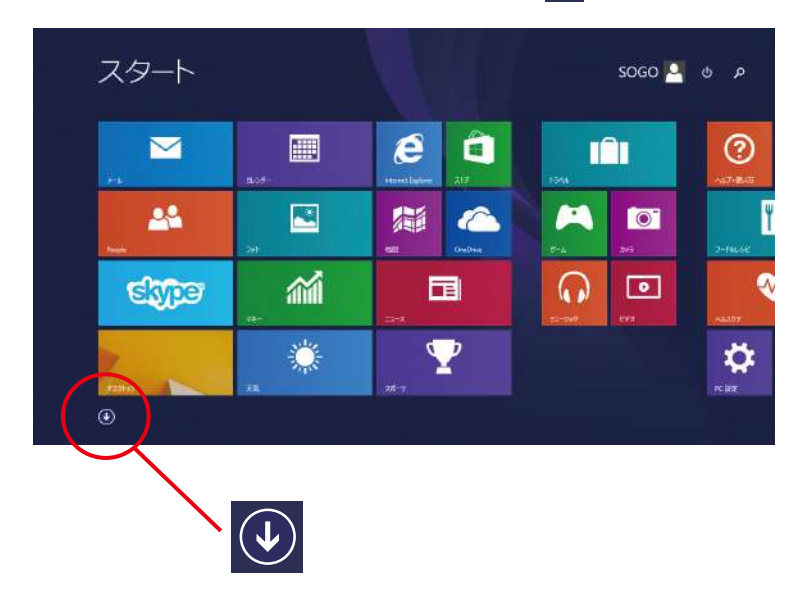

② デスクトップアプリー覧

画面をスクロールし、Windows システムツールの [ コントロールパネル ] を クリックします。

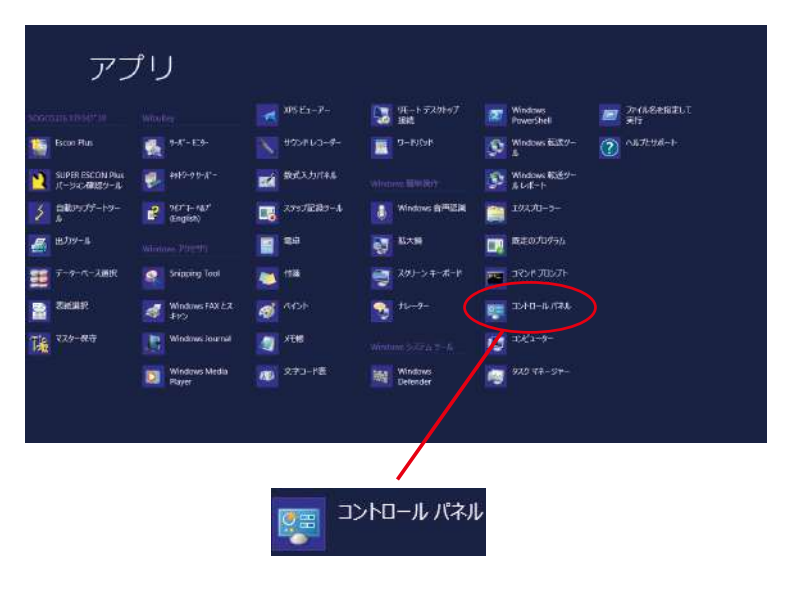

# (2) コントロールパネルを表示する(Windows10の場合) 検索ボックスにコントロールパネルと入力してください。

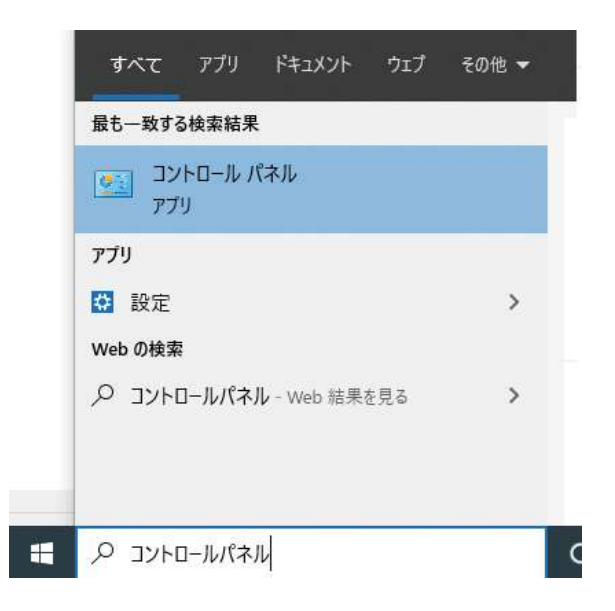

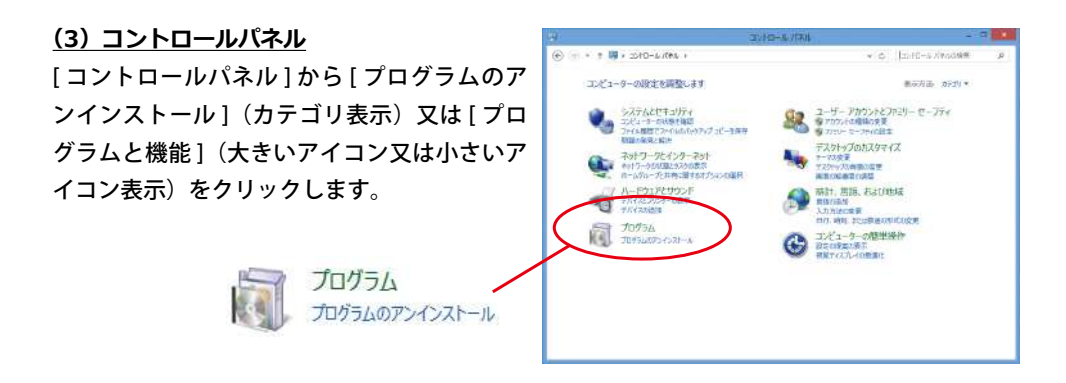

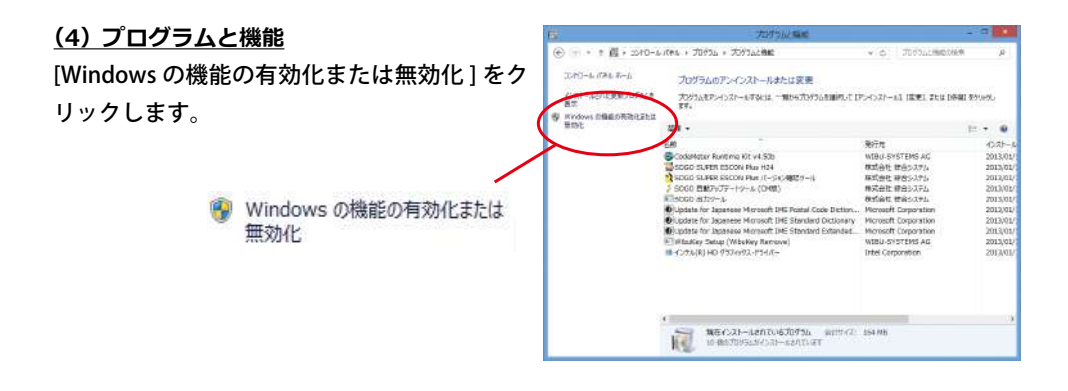

#### (5) Windows の機能

[Windowsの機能]一覧で[.NET Framework 3.5 (.NET 2.0 および 3.0 を含む)]の左端の□が白 い状態の場合はクリックし、中に黒い☑の入っ た状態にします。[OK] ボタンをクリックしま す。☑の場合は[キャンセル]ボタンをクリッ クし、この章を終了します。

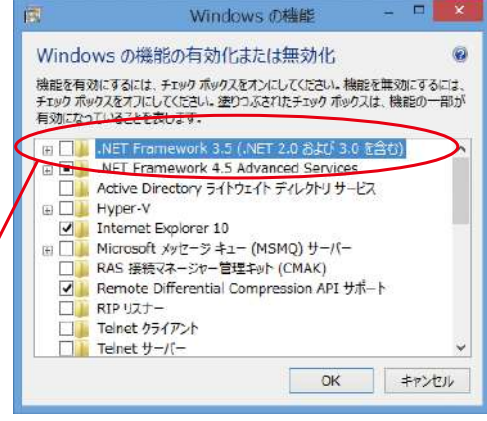

🕣 🔜 🕌 .NET Framework 3.5 (.NET 2.0 および 3.0 を含む)

# (6) 必要ファイル検索

必要ファイルの検索を行い、適用しますのでお 待ちください。変更を適用後、Windowsを再 起動が必要な場合があります。

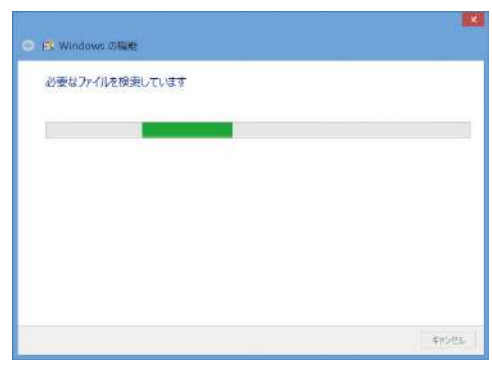

# ▶ 2.5 SUPER ESCON Plus のインストール

このマニュアルではインストール先ドライブをCドライブと仮定します。

#### (1) インストールの手順

1)製品 CD を光学ドライブに挿入し、 右の画面が表示されましたら綜合シス テムソフトウェアライブラリの SUPER ESCON Plus Ver. 〇〇〇〇(国土交通省 + 基本システム)を選択し【OK】ボタ ンクリックして下さい。

当社の設計商品を既に導入済みでご使 用 PC に CodeMeter ランタイムキット と SOGO 設定ツールが既にインストー ル済みの場合は 2.5.3 バージョン確認 ツールのインストールへお進み下さい。

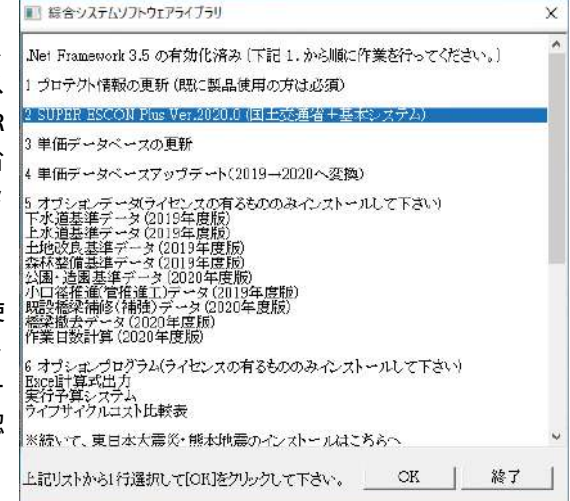

<u>(2) インストール</u> 右の画面が表示されます。 【インストール】ボタンをクリックして ください。

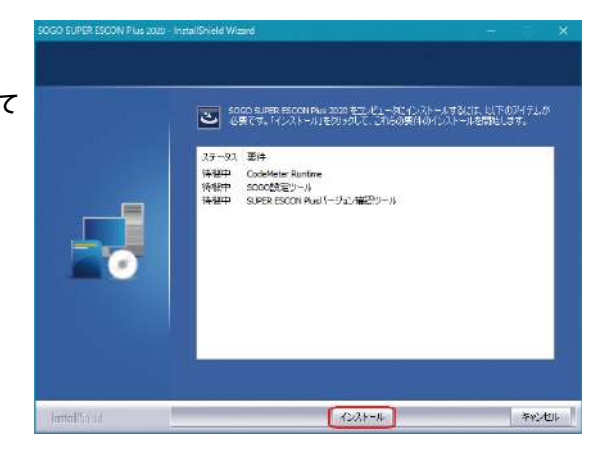

# ▶ 2.5.1 CodeMeter (コードメータ) ランタイムキットのインストール

# (1) セットアップメニューの開始

右画面が起動しましたら [次へ(<u>N</u>)] ボタン をクリックして下さい。

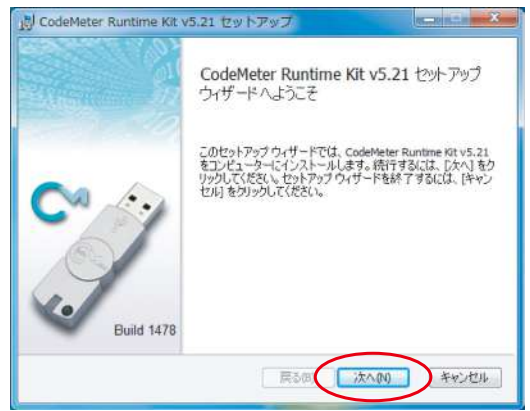

# (2) ライセンス契約書

[ソフトウェアライセンス契約に同意しま す(<u>A</u>)]をクリックしチェックを付けて、[次 へ(<u>N</u>)] ボタンをクリックして下さい。

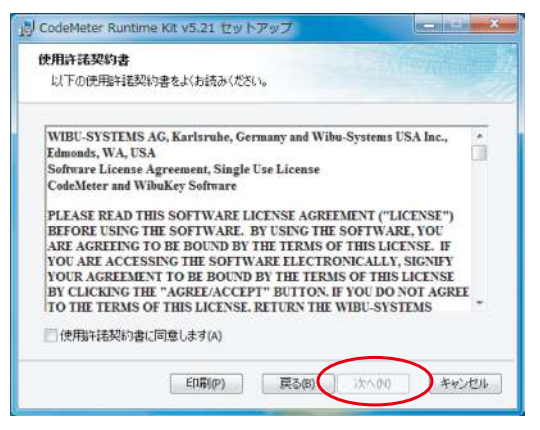

# <u>(3)ユーザー情報</u>

[ユーザー名]、[組織名]を入力後、[次へ (<u>N</u>)] ボタンをクリックして下さい。

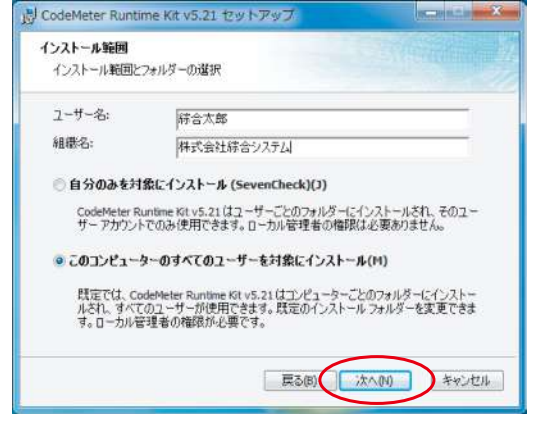

# <u>(4)機能の選択</u>

デフォルトのままで結構です。 [次へ(N)]ボタンをクリックして下さい。 [インストール(l)]ボタンをクリックし て下さい。

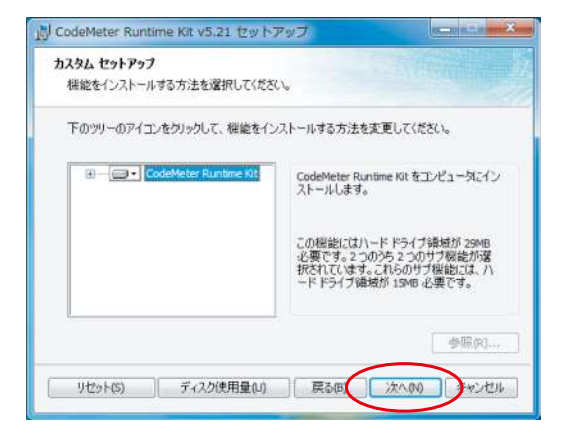

# (5) インストール前内容確認

[インストール(l)] ボタンをクリックして 下さい。

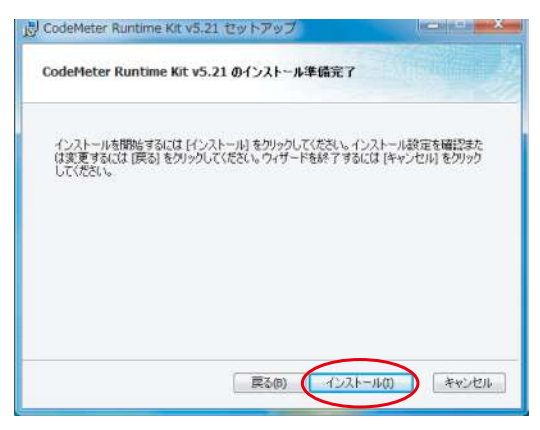

#### (6) インストール状態確認

各作業の経過が表示されますので処理が 終了する迄しばらくお待ちください。

| CodeMeter Runtime Kit v5.21 セットアップ                                                                                                    |                                                                                                    |
|----------------------------------------------------------------------------------------------------|----------------------------------------------------------------------------------------------------|
| CodeMeter Runtime Kit v5.21 をインストール中                                                                                                    |                                                                                                    |
| CodeMeter Runtime Kit v5.21 をインストールしています。しばらくお                                                                                                    | 待ちください。                                                                                                    |
| 伏態:                                                                                                    |                                                                                                    |
|                                                                                                    |                                                                                                    |
|                                                                                                    |                                                                                                    |
|                                                                                                    |                                                                                                    |
|                                                                                                    |                                                                                                    |
| The second second secon | and a second second sec |

 (7) CodeMeter ランタイムキットの インストール
 CodeMeter ランタイムキットの インストール完了です。
 [完了(F)] ボタンをクリックして下さい。

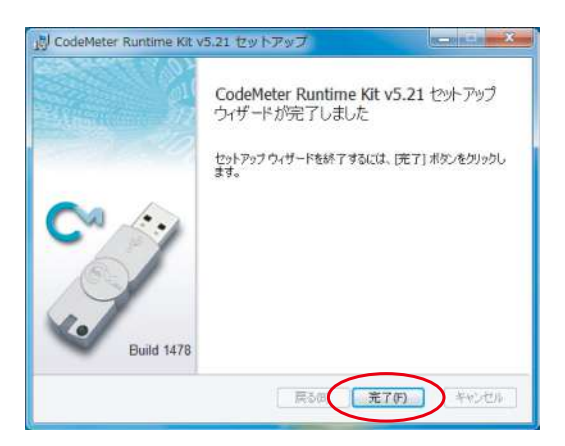

# (8) プロテクトの装着

CodeMeter ランタイムキットインストール後、 USB ポートにプロテクトを差し込んで下さい。 (装着後に赤色→緑色と点灯し、消灯しますが、 消灯状態で正常です。)これで Code Meter ラン タイムキットのインストール作業は完了です。

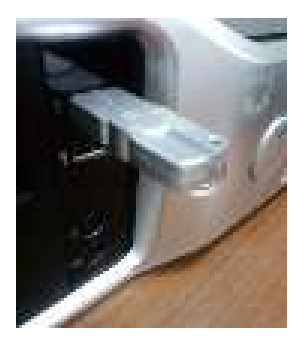

# ▶ 2.5.2 SOGO 設定ツールのインストール

<u>(1) セットアップの開始</u> 右の画面が表示されます。 【次へ(N)】ボタンをクリックして下さ い。

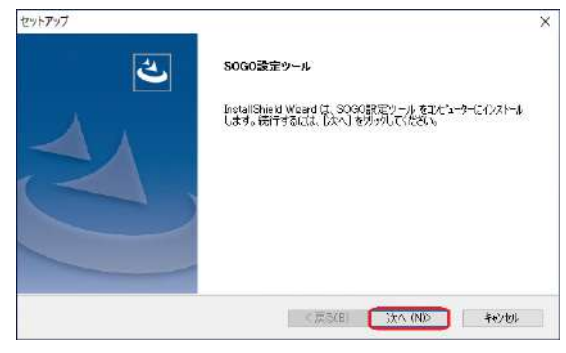

(2) ソフトウェア使用許諾契約書 右の画面が表示されます。 使用許諾契約書の内容をご確認の上 【同意します】にチェックを付けて 【次へ(N)】ボタンをクリックして 下さい。

| NALATA PAURI APPEALS                                                                                                    |                                                 |
|----------------------------------------------------------------------------------------------------|-------------------------------------------------|
| リフドウェア使用描述語知時書                                                                                                    |                                                 |
| この契約書は、株式会社は合うステムに以下「甲」といいます。とお書待<br>との間で、甲が提供するホンフトウェアの使用条件を定める契約です。こ<br>米欠シをクリックすることにおり、「本シフトウィア」のファイルをインストールする<br>インストールを開始される論に、この契約書の条件をすべて十分にお送る                                                                                                    | (以下「こ」といいます。)<br>が下記の[可意する]<br>ことができます。<br>くだれて |
| 本契約の回用者する」ホタンを行うされますと、これにの契約に同意した<br>ストーレが開始されます。これにの契約に回帰てきない場合には、下記の<br>ックしてたさい。                                                                                                    | 車におり、ファイルのイン<br>川同意しないパタンをクリ                    |
| Control and Control and Annual Annual Annua |                                                 |
| ろが、単の認める範囲内において、ご使用時の質問等アフターサービスが                                                                                                    | 20968.1-1-2 V                                   |
| <ul> <li>乙払単の超める範囲ではおいて、二期時の賃留等アフターサービス1</li> <li>②使用計構築がの全条項に同意します(A)</li> <li>○使用計構築がの条項は可意しませんD)</li> </ul>                                                                                                    | сялоны, <u>1</u> -7- <b>2</b> – Ф<br>(ФБКР)     |

(3)インストール先の選択
 右の画面が表示されます。
 インストール先を変更するには
 【参照 (R)…】ボタンで変更する事が
 できますが、ここではそのままの
 インストール先フォルダで説明します。
 【次へ (N)】ボタンをクリックして下さい。

| セットアップ                              |                                                                                                    |               |
|-------------------------------------|----------------------------------------------------------------------------------------------------|---------------|
| インストール先の選択                          |                                                                                                    |               |
| ファイルをインストールするフォルダーを運動               | 使します。                                                                                                    |               |
| セットアップは、次のフォルゲーに 5000               | 部定ツールをインストールします。                                                                                                    |               |
| ርወንሐለፉ~ላውሶንአት-ሌは. ይአላ               | 〕非常地を外ったます。                                                                                                    |               |
| 即のつきがったがったもする場合は                    | 1、「参照」本作りをりかり、アフォルゲーを供                                                                                                    | 招して(だない。      |
| DAGNARS, ADAN WARRAND               | and the rest is a section of the sector of the sector of t |               |
| 0107407 1770 #787010                |                                                                                                    |               |
|                                     |                                                                                                    |               |
|                                     |                                                                                                    |               |
|                                     |                                                                                                    |               |
| ()ストール先の7ヵルダー                       |                                                                                                    |               |
| ባንኋ⊱⊎Æውን#¥"~<br>C¥Soco¥SsTool       |                                                                                                    | <b>李</b> 弼(R) |
| インストール/先がフォルチー<br>C.YS.ceo.YSe.Tool |                                                                                                    | <b>李</b> 瑜(R) |

(4) インストールの確認・開始
 右の画面が表示されます。
 【次へ (N)】ボタンをクリックして
 下さい。
 インストールを開始します。

| してください。                                               | 2                                                                |
|-------------------------------------------------------|------------------------------------------------------------------|
| 次の週りです。設定を確認して、変更<br>したへ車やりを列ックするとファイルの主 <sup>に</sup> | Eを必要とする場合は「戻る」<br>-を開始します。                                       |
|                                                       | 0                                                                |
|                                                       |                                                                  |
|                                                       | してください。<br>たの、即してす。設立さ時間して、更し<br>たべ人本のそのジッサをとつソールの主 <sup>4</sup> |

(5) インストール中 右の画面が表示されます。 インストールを実行していますので しばらくお待ち下さい。

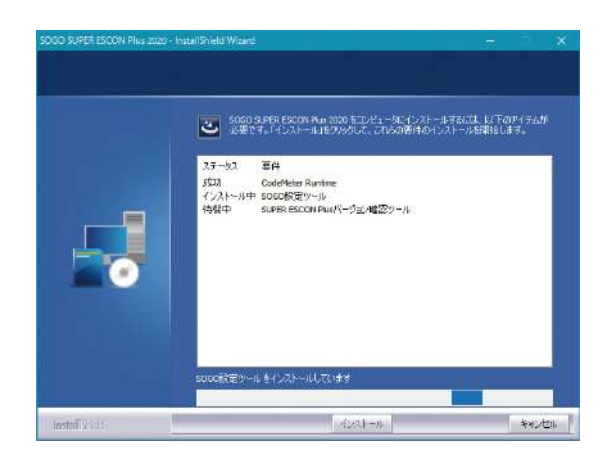

(6) インストールの完了 右の画面が表示されます。 「SOGO 設定ツール」のインストール 終了後、「バージョン確認ツール」の インストールが開始されます。

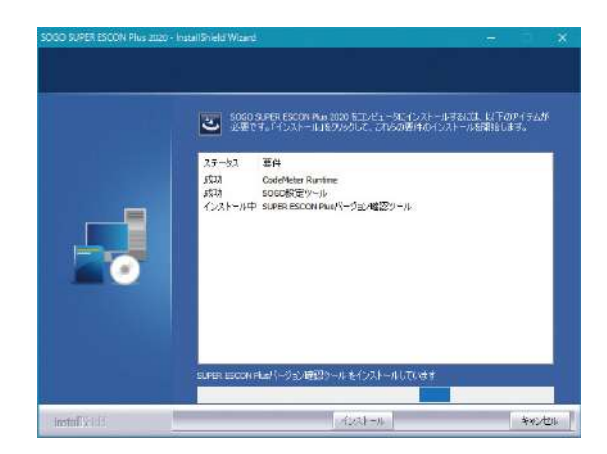

# ▶ 2.5.3 バージョン確認ツールのインストール

(1) セットアップの開始
 右の画面が表示されます。
 【次へ (N)】ボタンをクリックして下さい。

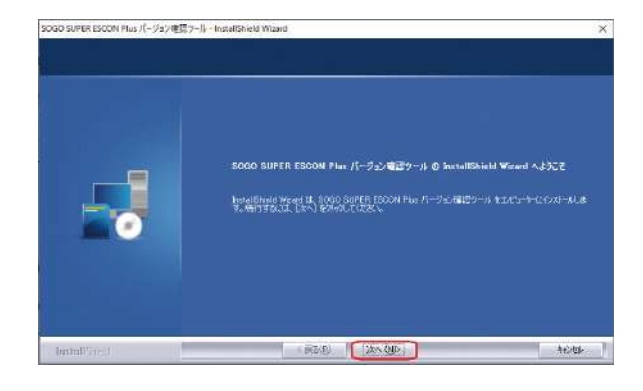

(2) ソフトウェア使用許諾契約書
 右の画面が表示されます。
 使用許諾契約書の内容をご確認の
 上【同意します】にチェックを付けて【次へ(N)】ボタンをクリックして下さい。

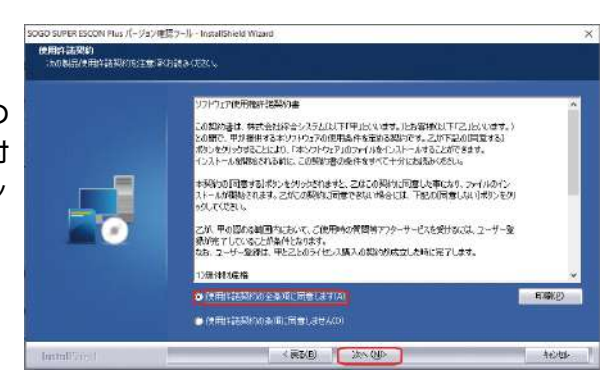

#### (3) インストール先の選択

右の画面が表示されます。 インストール先を変更するには 【変更 (C)…】ボタンで変更する事が できますが、ここではそのままの インストール先フォルダで説明 します。【次へ (N)】ボタンをクリック して下さい。

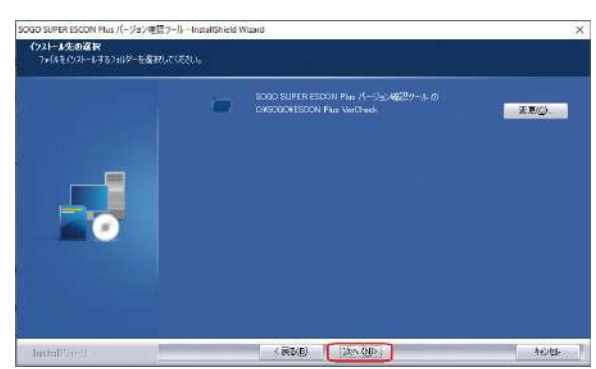

(4) インストールの確認・開始
 右の画面が表示されます。
 【インストール】ボタンをクリックして下さい。
 インストールを開始します。

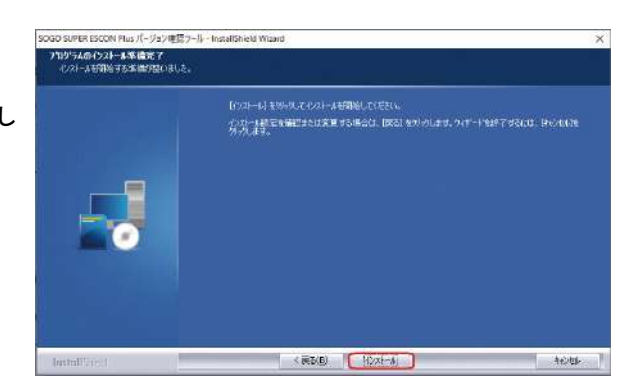

(5) インストールの完了【完了】ボタンをクリックして下さい。

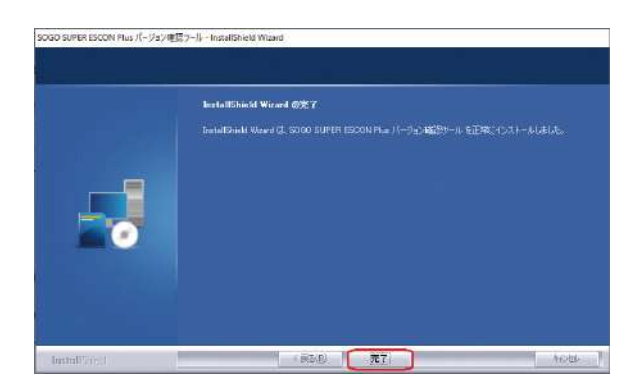

# ▶ 2.5.4 SUPER ESCON Plus · プログラムのインストール

SUPER ESCON Plus のプログラムをインストールします。

#### (1) インストールの順序

インストールを行う際には必ず国土交通省を最初にインストールします。(国土交通省 版が SUPER ESCON Plus の基本システムとなり、プログラムのインストールと環境設定 を行う為です。)続いてご購入頂いている単価データベースとオプションデータ(基準) 及びオプションプログラムを順次インストールします。 (2) セットアップの開始
 右の画面が表示されます。
 【次へ(N)】ボタンをクリックして下さい。

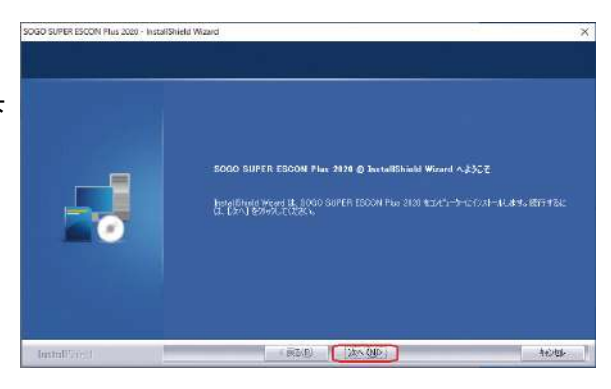

(3) ソフトウェア使用許諾契約書 右の画面が表示されます。 使用許諾契約書の内容をご確認の上 【同意します】にチェックを付けて 【次へ(N)】ボタンをクリックして下 さい。

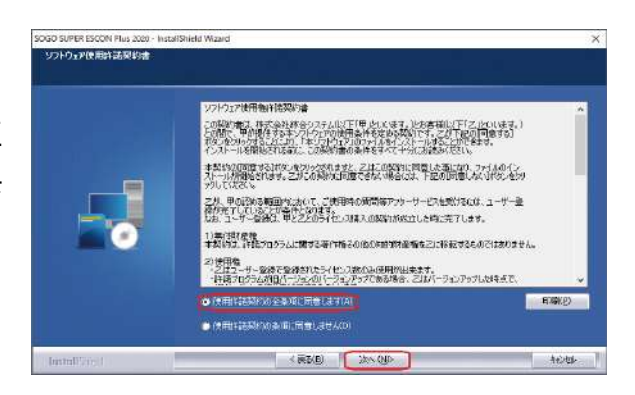

## (4) プロテクトの確認

右の画面が表示されます。 CodeMeter ランタイムキットをイン ストールしている場合は【はい(Y)】ボ タンをクリックし、CodeMeter ラン タイムキットをインストールしてい ない場合は【いいえ(N)】ボタンをク リックし、CodeMeterランタイムキッ トをインストールして下さい。

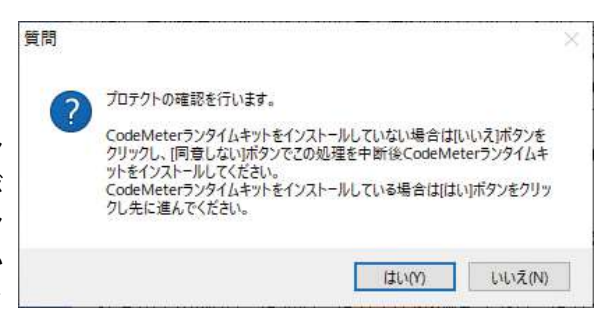

#### (5) インストール先の選択

右の画面が表示されます。 インストール先フォルダを変更す るには【変更 (C)...】ボタンで変更 する事ができますが、ここではそ のままのインストール先フォルダ で説明します。【次へ (N)】ボタン をクリックして下さい。

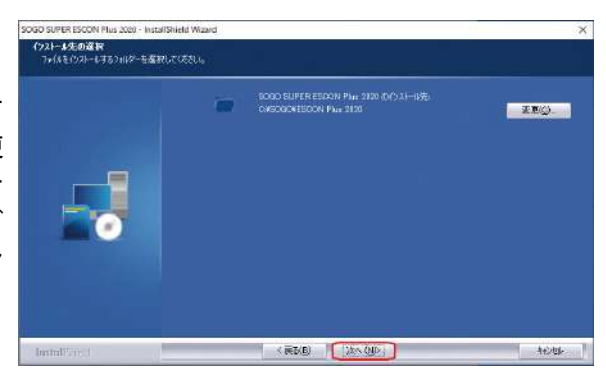

(6) インストールの確認

右の画面が表示されます。 【次へ (N)】ボタンをクリックして 下さい。

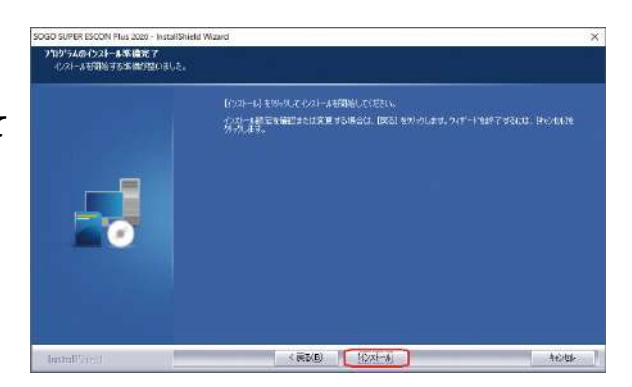

(7) インストールが開始します。 インストールの進歩状況を示すダ イアログボックスにより、インス トールの進み具合が確認できます。

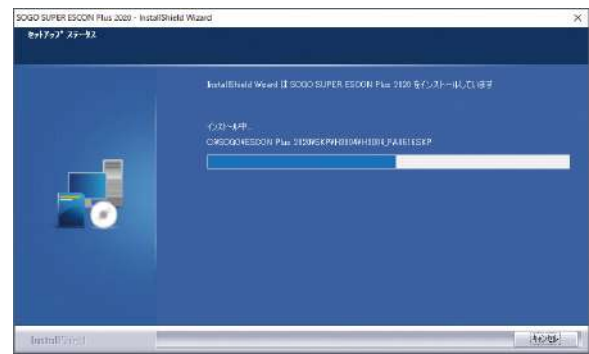

(8) インストールの完了
 【完了】ボタンをクリックして下さい。

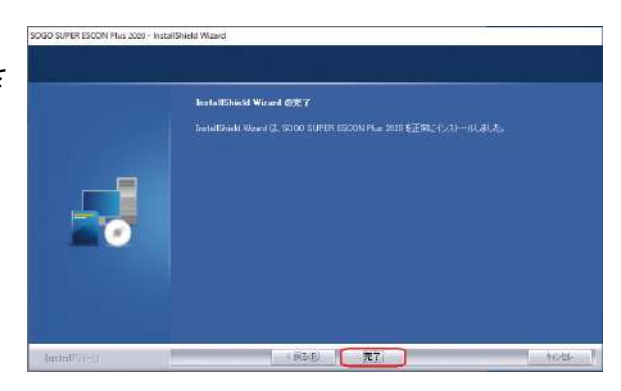

# <u>(9) アイコン</u>

インストールが完了するとデスク トップにアイコンが作成されます。 アイコンがうまく表示されない場 合は、コンピュータを再起動する と正常に表示されます。

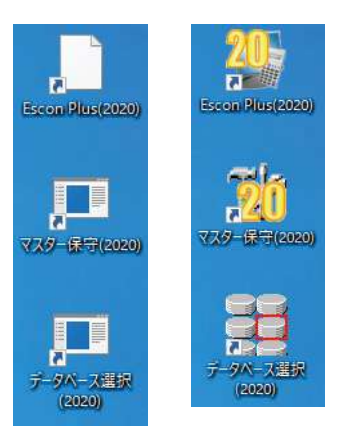

(10) コンピューター再起動 [スタート]メニューより[再起動] ボタンをクリックして下さい。

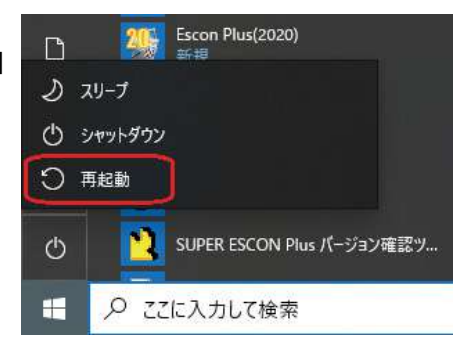

2.6 ネットワークサーバーの起動は、LAN 環境で CodeMeter の認証を行う場合のみ必要です。

# ▶2.6 ネットワークサーバーの起動

本章はネットワーク経由で CM-Stick を参照し、P10 における PC3 相当機での設定です。 スタンドアロン環境、PC2、PC4 相当機では不要です。

(1) [CodeMeter コントロールセンター]
 の起動

[スタート]メニューより

[CodeMeter]-[CodeMeter Control Center] をク リックします。

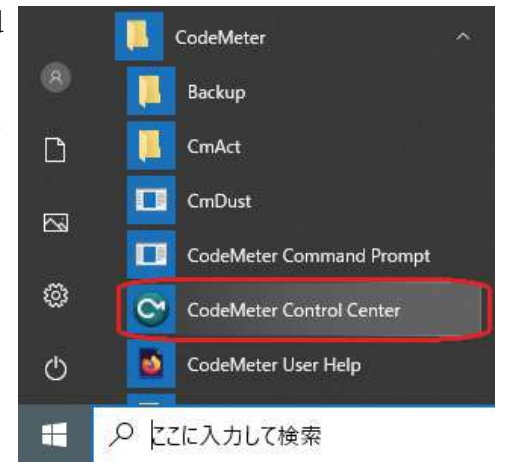

| 541220 TASHD | う(センス)諸忠(日)                 |    |
|--------------|-----------------------------|----|
| CmStick      | 名前:                         | 1  |
|              | 5/077.0-1-1279084           | 10 |
|              | パージョン CmStack 116           | (U |
|              | · 容量: #3 # 空き (366256 八 (ト) |    |
|              | ステータス: 💿 🚭 使用不可             |    |
|              | 💿 🤤 取9 外すまで使用可能             |    |
|              | ④ (使用可能)                    |    |
|              | 5イセンスの運動 第0出し パスワード変更       |    |

#### (2) [Web アドミン] の起動 G コートメータ コントロール センター ファイル(F) プロセス(P) 参照(F) ヘルプ(H) コードメータコントロールセンターが起動しま 54世ス世 (水)地 (54世ス開出(田)) 1 CmStick 1-1234667 名前 したら、[Web アドミン] ボタンをクリックして 1 90706 1-1229084 下さい。 2 バージョン CmStick 1.16 容量: 23 8 空き (366256 パイト) ステータス: 💮 🚳 使用不可 💮 😋 取り外すまで使用可能 ③ 使用可能 Webアドミン 5イセンスの更新 第0出し パスワード支支 コードメータが起動しました。 Web2RC

# <u>(3) 起動画面</u>

既定のブラウザーを介して起動します。 起動すると、右記画面を表示します([コン テナ]-[すべてのコンテナ]-[CMスティッ ク名(番号)])。現在接続されている CM-Stick を表示します。文字が正しく表示され ない場合、表示文字のエンコードを[日本語 (EUC)] へ切り替えてください。

|                                | CodeMet                | C.                                                                                                    |                              |
|--------------------------------|------------------------|----------------------------------------------------------------------------------------------------|------------------------------|
| State P Soft                   |                        |                                                                                                    |                              |
| 1 3-CLOUDTY - Canada           | (1-1224647.)           |                                                                                                    | 0 · tes -                    |
| Cardbick                       |                        | 1-1234567                                                                                                    | CreStick 2.04                |
| A 24212                        | V Internette V 2-9-9-9 | * mstridtligte                                                                                                    |                              |
| ~ 1 745                        | R合(フィールドアクティペーション用)    |                                                                                                    |                              |
| 3039210-F ##                   |                        | 12010529 8188                                                                                                    | ##270-08#9> 3x-9#-3#<br>#- 7 |
| amongoi provident              | Dire-                  |                                                                                                    |                              |
| A 100003 Buts                  | Ibig Atticles          |                                                                                                    |                              |
| 2709/710-7 88                  |                        | apping working                                                                                                    | - 8++7-9372 3++7+-94<br>8 2  |
| 1 Serprilling Unit             |                        | ele era                                                                                                    | / A .: 040 -                 |
| <ul> <li>100458 812</li> </ul> | 1.1世紀のステル              |                                                                                                    |                              |
| 204210-5 88                    |                        | 12410020 EX88                                                                                                    | 3++>-0022 3+-P+-T+<br>9- 9   |
| Bill and all becalling (       | 22 0 0 C               | MARKED STREET, STREET, |                              |

# ☆操作

Internet Explorer の場合: [表示(V)] = [エンコード(D)] で切り替えることができます。

# <u>(4) サーバアクセスへ切り替え</u>

[設定]-[サーバー]-[サーバアクセス]に切り替えます。

| SYSTEMS | CodeMe                           | eter Web ア | ドミン         | C                         |
|---------|----------------------------------|------------|-------------|---------------------------|
| ダッシュボート | ミロンテナー ライセンスモニタリング・ 診断・          | 設定 一 情報    |             |                           |
| すべてのコン  | /デナ / 貸出用 (2-2852426)            | 標準         |             | <ul> <li>日本語 ※</li> </ul> |
| 1       | 肖出用                              | サーバー >     | サーバアクセス     | CmStick 2.04              |
| EQ.     | ヘ ライセンス ∨ CmContainer高級 ∨ ユーザーデー | アドバンス      | ライセンスアクセス許可 |                           |

# <u>(5) ネットワークサーバーの設定</u>

[ ネットワークサーバー ] で [ 可 ] を選択し、[ 適用 ] ボタンをクリックします。 以上で P10 における PC3 相当機での設定は終了です。

| SYSTEMS                                                      | CodeMeter Web アドミン                                                      | C            |
|--------------------------------------------------------------|-------------------------------------------------------------------------|--------------|
| ダッシュボード<br>副 サーバ定義                                           | コンテナマ ライセンスモニタリングマ 診断マ 投定マ 情報<br>サーバアクセス                                | ●<br>● 日本語 × |
| サーバアク<br>ネットワー<br>〇 示可<br>〇 可<br>ネット<br>CmWAN<br>〇 不可<br>〇 可 | 2ゼス ライゼンスアクセス許可<br>-クサーバー<br>-ワークボート *: 22360<br>ゴザーバー<br>通用 デフォルトを元に戻す |              |
| 現在のサーバ: le                                                   | ocalhost (127.0.0.1) 🙆 🏮 🛛 Webアドミンバージョン: : :                            | 6.50         |

# 3. 導入後のメンテナンス他

# ▶3.1 製品またはライセンスを追加された場合

製品やライセンスを追加する場合、それぞれの環境に応じて以下の設定が必要となります。

|            |                | LAN                                 | 環境                                  |
|------------|----------------|-------------------------------------|-------------------------------------|
|            | スタンドアロン環境(PC1) | CM-Stick を接続している<br>パソコン(サーバー)(PC3) | CM-Stick を接続していない<br>パソコン (PC2、PC4) |
| プロテクト情報の更新 | 0              | 0                                   | -                                   |

(PC1~4については P10 参照)

# ▶ 3.1.1 プロテクト情報の更新

今回追加、更新されたプログラムのプロテクト情報を CM-Stick に書き込みます。

#### (1) CodeMeter 用更新プログラムの起動

製品 CD を挿入し、「1. プロテクト情報の更新(既 に製品使用の方は必須)」を選択し、OK ボタン を押します。

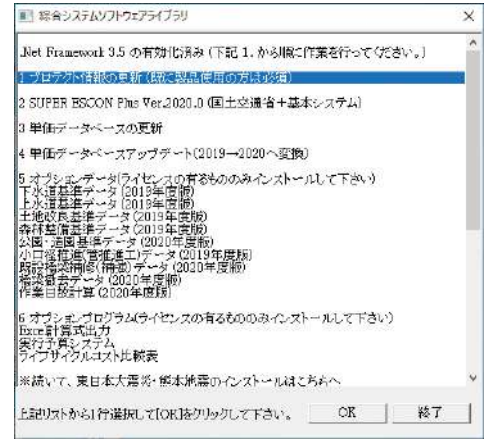

## (2)更新処理の完了

「更新が完了しました。対象のソフトをインストール してください。」とメッセージが表示されれば、プロ テクトキー(CM-Stick)の更新が正常完了です。追加 されたライセンスの製品をインストールして下さい。

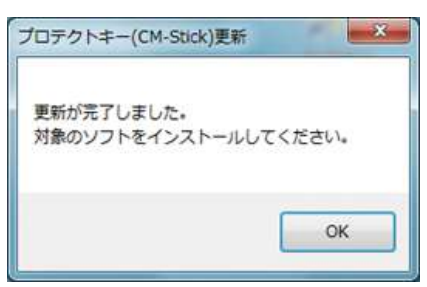

(3) エラーメッセージ
 「更新ファイルは適用済みでした。対象のソフトをインストールしてください。」とメッセージが表示された場合
 →既に更新ファイルは適用済みです。
 追加されたライセンス製品をインストールして下さい。

「プロテクトキーが認識できません。プロテクトキー が接続されているかご確認の上再度実行ください。」 とメッセージが表示された場合

➡プロテクトキーをパソコン本体の USB ポートに接 続してから「1. プロテクト情報の更新」を再度実行 してください。

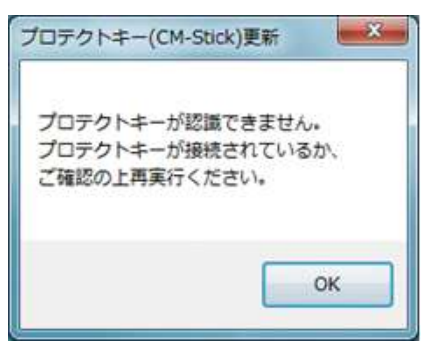

その他のエラーやご不明点等はサポートセンター(0120-449-380)へご連絡ください。

# ▶3.2アンインストールの方法

注意)アンインストール前に必ずデーターベースのバックアップを行って下さい。 アンインストールはプログラム及びデーターベースをすべて削除します。

(1) [コントロールパネル] 検索ボックスにコントロールパネルと入力して 下さい。

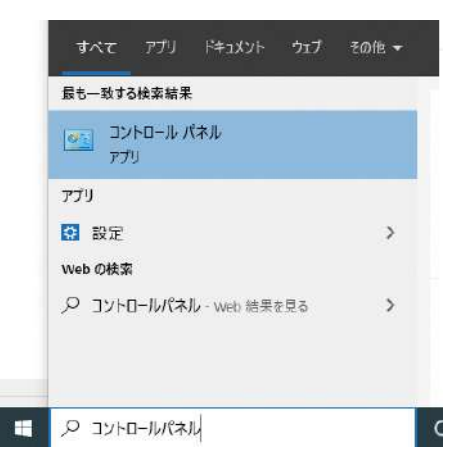

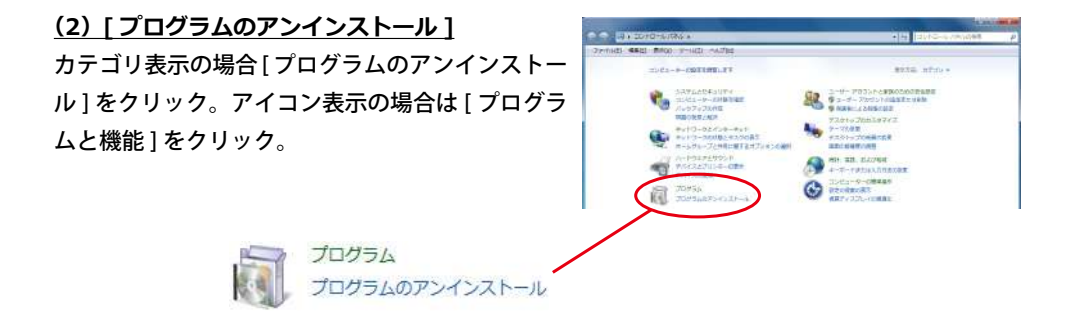

# <u>(3) [削除プログラム]</u> 削除するプログラムを選択し[アンインストール]をクリック。

| コントロール / 休んホーム プロ             | ガラムのマンインフトールチャルクラ                                              |                                               |            |  |
|-------------------------------|----------------------------------------------------------------|-----------------------------------------------|------------|--|
|                               | P States ST SAL TOP CARE                                       |                                               |            |  |
| インストールされた更新プロ プロ<br>グラムを表示    | グラムモアンインストールするには、一覧からプログラムを選択して                                | [アンインストール]、[変更]、または [修復] き                    | クリックします。   |  |
| Windows の機能の有効化また<br>は開始化 値程・ | アンインストール                                                       |                                               | 8          |  |
| 名前                            | 2                                                              | 奥行元                                           | インストー サイズ  |  |
|                               | SUPER ESCON Plus H18                                           | 体式会社 録合シスデム                                   | 2014/05/09 |  |
| 50G0                          | J SUPER ESCON Plus H19                                         | 株式会社 経合システム                                   | 2014/05/09 |  |
| 50G2                          | SUPER ESCON Plus H20                                           | 株式会社 録合システム                                   | 2014/05/09 |  |
| 23 SOGO                       | SUPER ESCON Phil H21                                           | 株式会社 経合システム                                   | 2014/05/09 |  |
| 235060                        | 3 SUPER ESCON Plus H22                                         | 株式会社 録合システム                                   | 2014/04/04 |  |
| Soci                          | 3 SUPER ESCON Plus H23                                         | 株式会社 経合システム                                   | 2014/04/30 |  |
| 50CC                          | SUPER ESCON Plus H24                                           | 株式会社 録合システム                                   | 2015/01/22 |  |
| 2000                          | SUPER ESCON Plus H25                                           | 株式会社、綜合システム                                   | 2014/09/24 |  |
| 11 5054                       | HOVER ESLON PER HID                                            | 株式会社 程合システム                                   | 2015/03/31 |  |
| 10 SOG0                       | ) SUPER ESCON Plus H27                                         | 様式会社、綜合システム                                   | 2015/04/02 |  |
| 1000                          | )SLPER ESCON Plus パージョン確認パール                                   | 株式会社 総合システム                                   | 2015/02/10 |  |
| 🖏 5050                        | )SUPER ESCON Plus ライフサイクルコスト比較表                                | 株式会社 綜合システム                                   | 2014/06/24 |  |
| 5 SOG0                        | ) 白数アップデートツール                                                  | 株式会社 絵合シスナム                                   | 2014/06/04 |  |
| 1                             | 構式会社 # 合システム 部品パージョン: 4.90.0000<br>ヘルブのリンク: http://www.sogonet | がポートのリンク: <u>http://www.sogonet.cr</u><br>Los | LUI .      |  |

(4) プログラム削除のメッセージ 右記メッセージが表示されれば、プログラ ムの削除は終了です。

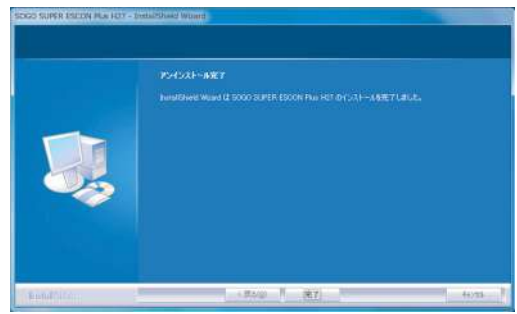

注意)(1)~(4)の作業が終わりましたら 「ESCON Plus 〇〇〇〇」フォルダをエクスプローラ等で削除して下さい。 (フォルダは C:¥ SOGO の中にございます。)

※フォルダ名称の末尾部分はご利用年度により異なります。

# (5) コンピューターの再起動

[スタート]メニューより[電源ボタン] をクリック後、[再起動]ボタンをクリック して下さい。

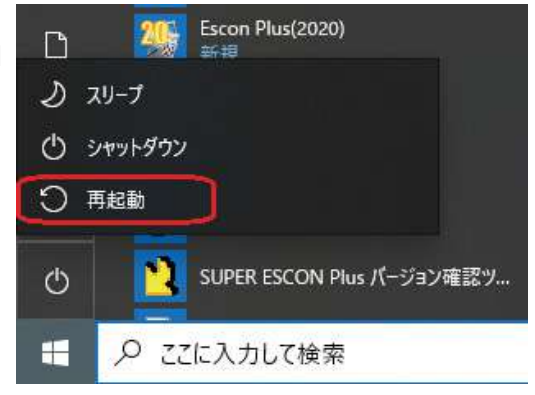

# ▶3.3新年度版リリース時の作業について

本節では、新年度版リリース時の作業について解説します。

#### (1) 製品の内容

1) メディア

新年度版リリース時の提供メディアは製品 CD となり、プロテクトキー(CM-Stick)の ご提供はございません。

製品 CD は国土交通省土木工事積算基準の最新版が入っています。その他の基準をご購入されていて、製品 CD に該当基準が無い場合、以後の基準の新年度版については、バージョン確認ツールからのダウンロードでのご提供となります。

適用年度内にダウンロードしていただきますようお願いします。新年度版に移行した際 には旧年度版のご提供は終了させていただきますので予めご了承願います。

#### (2) その他基準の新年度版の入手

1) バージョン確認ツール

バージョン確認ツールの画面下側で新年 度版やデーター修正版を公開しています。

| 1           | DISS.                                                                                                    | RENW<br>Liss an                                                                                                    | ares.                                                                                                    | 1538                                                                                                    |                                                                                                    |                                                                                                    |                                                                           | H<br>RIV-MARINER<br>STAL PERMIT                                                                                                    | <b>8</b> 89                                                                                                    |
|-------------|----------------------------------------------------------------------------------------------------|----------------------------------------------------------------------------------------------------|----------------------------------------------------------------------------------------------------|----------------------------------------------------------------------------------------------------|----------------------------------------------------------------------------------------------------|----------------------------------------------------------------------------------------------------|---------------------------------------------------------------------------|----------------------------------------------------------------------------------------------------|----------------------------------------------------------------------------------------------------|
| dipertente  | 10T                                                                                                    |                                                                                                    |                                                                                                    |                                                                                                    |                                                                                                    |                                                                                                    |                                                                           |                                                                                                    |                                                                                                    |
| Saint       | (ROAD                                                                                                    |                                                                                                    | ICM                                                                                                    |                                                                                                    | 6¥                                                                                                    | 89/13                                                                                                    | 157H X                                                                    | 37.80                                                                                                    |                                                                                                    |
| 2015        | 2019                                                                                                    | 10.2367-5-                                                                                                    | ACTENIC #4                                                                                                    | 0.17.64                                                                                                    | Second Company                                                                                                    | 87.9                                                                                                    |                                                                           |                                                                                                    |                                                                                                    |
| 2418        |                                                                                                    |                                                                                                    |                                                                                                    | TAL DIST                                                                                                    | (MC/KA                                                                                                    | 1009                                                                                                    | _                                                                         |                                                                                                    |                                                                                                    |
| 2818        |                                                                                                    | _                                                                                                    |                                                                                                    | \$\$\$2427.                                                                                                    | (8)                                                                                                    | -200                                                                                                    |                                                                           |                                                                                                    |                                                                                                    |
| 2018        |                                                                                                    |                                                                                                    |                                                                                                    | Retriev                                                                                                    | (965398)                                                                                                    | 1008                                                                                                    | -                                                                         |                                                                                                    |                                                                                                    |
| 2019        |                                                                                                    |                                                                                                    |                                                                                                    | 80.7.64                                                                                                    | (METHOD)                                                                                                    | 3018                                                                                                    | -                                                                         |                                                                                                    |                                                                                                    |
| 24.14       | _                                                                                                    | _                                                                                                    |                                                                                                    | D/REMO                                                                                                    | 5.非地図                                                                                                    | 3.11                                                                                                    | _                                                                         |                                                                                                    |                                                                                                    |
| 28.19       | _                                                                                                    | _                                                                                                    |                                                                                                    | A469.71                                                                                                    | (R)                                                                                                    | 3,1.8                                                                                                    | _                                                                         |                                                                                                    | _                                                                                                    |
| 21.19       | _                                                                                                    | _                                                                                                    |                                                                                                    | 単純わせる                                                                                                    | ()向中地雷)                                                                                                    | 201                                                                                                    | _                                                                         |                                                                                                    |                                                                                                    |
| 2819        |                                                                                                    |                                                                                                    |                                                                                                    | 1                                                                                                    |                                                                                                    |                                                                                                    |                                                                           |                                                                                                    |                                                                                                    |
|             | 2248                                                                                                    | 4                                                                                                    | 8039-                                                                                                    | 1718                                                                                                    | 公開日                                                                                                    | MK                                                                                                    |                                                                           | 8.9                                                                                                    |                                                                                                    |
| 1015Nour    | hthcore)                                                                                                    | 16702                                                                                                    | COPONIDADAN<br>REFERE                                                                                                    | Heatth                                                                                                    | 279102                                                                                                    | 8 201                                                                                                    | 4303.00                                                                   |                                                                                                    |                                                                                                    |
| 20111       | ta.eoili.                                                                                                    | DAUGHAR.                                                                                                    | State of the second second                                                                                                    | Alley Hand                                                                                                    | SD/9-10.11                                                                                                    | B 909                                                                                                    | an destation                                                              |                                                                                                    |                                                                                                    |
| 201983-00   | arre sold                                                                                                    | 5,057930                                                                                                    | ETPStillGask<br>TATO                                                                                                    | ALCONGLEA                                                                                                    | 2019/10:01                                                                                                    | F 201                                                                                                    | angetättä                                                                 |                                                                                                    |                                                                                                    |
| BOAD A.     | dia and                                                                                                    | (attack))                                                                                                    | 10721 0 i mi                                                                                                    | ACCHER 2                                                                                                    | 30%1025                                                                                                    | E 201                                                                                                    | and the second                                                            |                                                                                                    |                                                                                                    |
| Post Series |                                                                                                    |                                                                                                    |                                                                                                    | the second second                                                                                                    |                                                                                                    | -                                                                                                    | No. of Concession, Name                                                   |                                                                                                    |                                                                                                    |
| 20195300    | ette melt                                                                                                    | 592510                                                                                                    | HE SCHERE                                                                                                    | CONTRACTOR OF                                                                                                    | 2016(111)                                                                                                    | 0 20                                                                                                    | seace as                                                                  |                                                                                                    |                                                                                                    |
|             | 800-1000/<br>900-1000/<br>900-1000<br>900-1000<br>900- | 800+1000+07<br>80+100 2014<br>2015 2014<br>2015 2014<br>2015 2014<br>2015 2014<br>2015 2014<br>2015 2014 2014<br>2015 2014<br>2015 2014<br>2015 2014<br>2015 2015<br>2015 2015<br>2015 2015<br>2015 2015<br>2015 2015<br>2015 2015<br>2015 2015<br>2015 2015<br>2015 2015<br>2015 2015<br>2015 2015 | Here Looker <sup>301</sup> <sup>301</sup> | HI-CLOOP<br>Sent 100<br>10 HI REPORT-SUBJICT BY<br>10 HI REPORT-SUBJICT BY<br>10 HI REPORT-SUBJICT BY<br>10 HI REPORT<br>10 HI REPORT<br>10 H | Bit 1         0.0         0.0         0.0         0.0         0.0         0.0         0.0         0.0         0.0         0.0         0.0         0.0         0.0         0.0         0.0         0.0         0.0         0.0         0.0         0.0         0.0         0.0         0.0         0.0         0.0         0.0         0.0         0.0         0.0         0.0         0.0         0.0         0.0         0.0         0.0         0.0         0.0         0.0         0.0         0.0         0.0         0.0         0.0         0.0         0.0         0.0         0.0         0.0         0.0         0.0         0.0         0.0         0.0         0.0         0.0         0.0         0.0         0.0         0.0         0.0         0.0         0.0         0.0         0.0         0.0         0.0         0.0         0.0         0.0         0.0         0.0         0.0         0.0         0.0         0.0         0.0         0.0         0.0         0.0         0.0         0.0         0.0         0.0         0.0         0.0         0.0         0.0         0.0         0.0         0.0         0.0         0.0         0.0         0.0         0.0         0.0 </td <td>Bank         Bit         Bit<td>Bit III         Bit IIII         Bit IIIIIIIIIIIIIIIIIIIIIIIIIIIIIIIIIIII</td><td>Ball Bill REPORT         Ball Bill REPORT         Ball Bill Bill REPORT         Ball Bill Bill Bill Bill Bill Bill Bill</td><td>Bit (2009)         Difference         Difference         <thdifference< th="">         Difference         Differen</thdifference<></td></td> | Bank         Bit         Bit <td>Bit III         Bit IIII         Bit IIIIIIIIIIIIIIIIIIIIIIIIIIIIIIIIIIII</td> <td>Ball Bill REPORT         Ball Bill REPORT         Ball Bill Bill REPORT         Ball Bill Bill Bill Bill Bill Bill Bill</td> <td>Bit (2009)         Difference         Difference         <thdifference< th="">         Difference         Differen</thdifference<></td> | Bit III         Bit IIII         Bit IIIIIIIIIIIIIIIIIIIIIIIIIIIIIIIIIIII | Ball Bill REPORT         Ball Bill REPORT         Ball Bill Bill REPORT         Ball Bill Bill Bill Bill Bill Bill Bill | Bit (2009)         Difference         Difference <thdifference< th="">         Difference         Differen</thdifference<> |

| 国土会通         医P2019AkaUpdate exe(59.927/REI)         医P2019AkaUpdate exe(59.927/REI)         公知時期時期           上米道         ESP-Up2019-JyoM1.exe(5.994/RB)         2019.11.18         J         修正デー次年度改訂版通用必須)           水道(小口腔)         ESP-Up2019-JyoM1.exe(5.996/RB)         2020.01.16         K         修正デー次年度改訂版通用必須)                                                                                                    | (四)字         | ファイル名                          | アップデート手引者                   | 公開日                  | MK | 備考                                                                                                    |  |
|----------------------------------------------------------------------------------------------------|--------------|--------------------------------|-----------------------------|----------------------|----|----------------------------------------------------------------------------------------------------|--|
| 国土交通         ESP-2019AkaUpalate axe(59.927KB)         ESP-2019AkaUpalate axe(59.927KB)         ESP-2019AkaUpalate axe(59.927KB)         CONSTRUCTION         CONSTRUCTION <thconstruction< th="">         CONSTRUCTION</thconstruction<> | and strength |                                | <u>WEI</u>                  | In the second second |    | and the second second |  |
| 上状道         ESP-Up2019-JyoM1.exe(5,394KB)         2019.11.18         J         修正デー次年度改訂版通用必須)           水道(小口径)         ESP-Up2019-Syo01.exe(5,396KB)         2020.01.16         K         修正デー次年度改訂版通用必須)                                                                                                    | 国土交通         | ESP2019AkaUpdate.exe(59,927KB) | ESP2019AtaUp.pdf(439K<br>E) | 2019.11.29           | в  | 2019年度赤本                                                                                                    |  |
| 水道(小口径) ESP-Up2019-Syp01.exe(5,396KB) 2020.01.16 K 修正デー(次年度改訂版造用必須)                                                                                                    | 上水道          | ESP-Up2019-JyoM1.exe(5,994KB)  |                             | 2019.11.18           | J  | 修正デーダ年度改訂版適用心頂)                                                                                                    |  |
|                                                                                                    | K道(小口径)      | ESP-Up2019-Sys01.exe(5,396KB)  |                             | 2020.01.16           | к  | 修正データ年度改訂版適用心頂)                                                                                                    |  |
| 国土変通 ESP-Up2019-KokB.exe(51.275KB) 2020.04.80 H 修正データ・プログラム(赤本道用必須)<br>2020.04.80 H                                                                                                    | 国土交通         | ESP-Up2019-KokB.exe(51,275KB)  |                             | 2020.04.90           | H  | 修正データ・プログラム(赤本連用必須)<br>2020年4月旗進工P対応                                                                                                    |  |
| 歳林 ESP-Un2019-Nor03 exe(5.743KB) 2020.04 27 1 後正デー? 2020.04 27 1 2020年4月後第工時1応                                                                                                    | 赤林           | ESP-Up2019-Nor03.exe(5.743KB)  |                             | 2020.04.27           | 1  | 修正データ<br>2020年4月版旗工时初志                                                                                                    |  |

## (3) プログラムのインストール

1) インストールするもの

製品 CD からご購入の基準のみインストールを必要とします。

※新年度版のインストールでは、前年度版の SUPER ESCON Plus が インストールされている必要があります。

2) 初回導入時との違い

初回導入時はプロテクトキーの確認のみですが、新年度版対応時にはプロテクトキー (CM-Stick)への新しい年度情報の登録作業が発生します。

# ▶3.4 プロテクトキー関連のプログラムについて

# ▶ 3.4.1 Web アドミン

CM-Stick に登録されているプログラムのライセンスやネットワーク上でライセンスの使用状況を確認する為に使用します。

# (1) [CodeMeter コントロールセンター]の起動

[スタート]メニューより

[CodeMeter]-[CodeMeter Control Center] を クリックします。

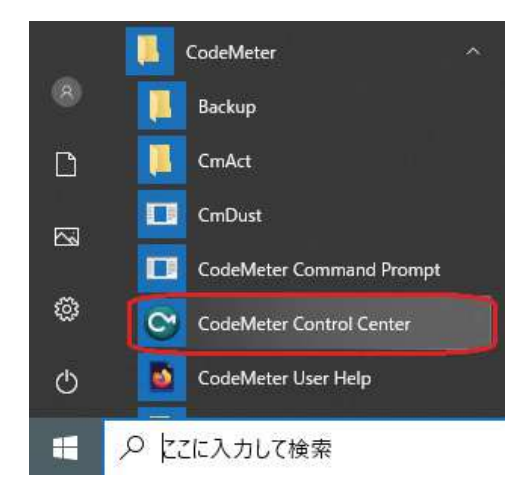

| - CmStick | 2007ABBABA                  |     |
|-----------|-----------------------------|-----|
| 1-1234567 | -0.8                        | (PC |
|           | S/9771k 1=1278084           |     |
|           | /3−935¢ Gestick 1.18        | 100 |
|           | 容量 sa z 空参 (actation) ((1)  |     |
|           | ステータス 💿 🔕 使用不可              |     |
|           | 🖑 🥝 取り外すまで使用可能              |     |
|           | · 🖉 使用可能                    |     |
|           | SAM TOTAL TOTAL DESTINATION |     |

## (2) [Web アドミン] の起動

コードメータコントロールセンターが起動 しましたら、[Web アドミン] ボタンをク リックして下さい。

P10 における PC2、PC4 (CM-Stick 非接続 PC) の場合、下記のような表示になります。

> 利用可能なコードメータライセンス情 報がありません。CM-Stick または CM-Act のライセンスが見つかりません。

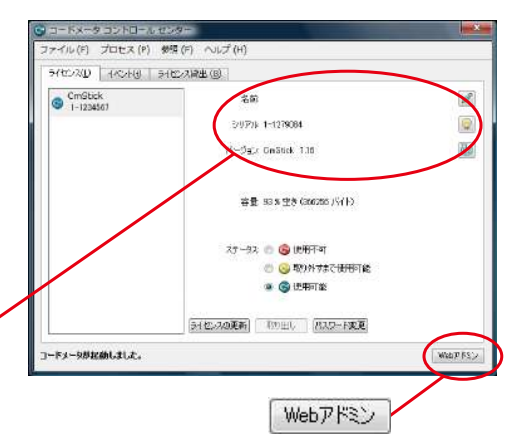

#### (3) 起動画面

既定のブラウザーを介して起動します。 起動すると、右記画面を表示します([コ ンテナ]-[すべてのコンテナ]-[CMスティッ ク名(番号))。現在接続されている CM-Stick を表示します。

CmStick 1-1224567 A 9/103

文字が正しく表示されない場合、表示文字 のエンコードを[日本語(EUC)]へ切り替 えてください。

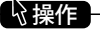

Internet Explorer の場合: [表示(V)] = [エンコード(D)] で切り替えることができます。

P10 における PC2、PC4 (CM-Stick 非接続 PC)の場合、右記のような表示になります。 P10 における PC1、PC3 の場合は(4)へ お進み下さい。

P10 における PC2、PC4(CM-Stick 非接続 PC) で CM-Stick の内容を確認するには、 最初の状態から [ダッシュボード] に切り 替えます。

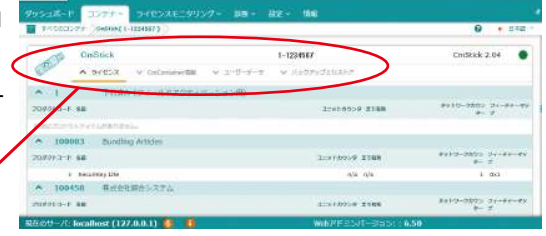

CodeMeter Web アドミン

0

| JIBU<br>STEMS              | CodeMeter Web アドミン                                               | 2 |
|----------------------------|------------------------------------------------------------------|---|
| 1528-17 2574<br>1922-1     | - 570XXE_99X <b>7- 200- 202- 006</b>                             | 0 |
| 現在のサーバ:                    | 85-473                                                           |   |
| 10 7°142-(2)               | 192.158.0.26                                                     |   |
| OS:                        | Microsoft Windows 10 Pro 1900, 64-ER                             |   |
| H. 170 - 170-7             | 11111 27 06 11 11 11 14                                          |   |
| サーバスタートアップ:<br>サーババージョン: 1 | 2019-07-04 13:31:24<br>Wersten 0:50h of 30/203/2037 (0x04) 2031) |   |

WIBU

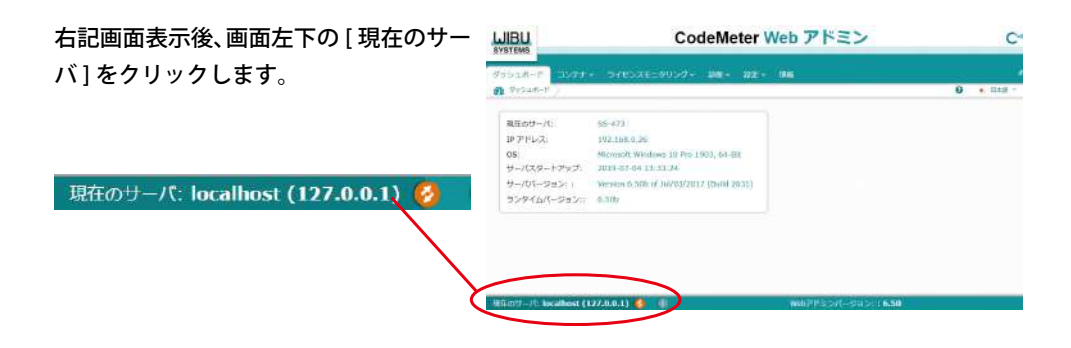

サーバー名(IPアドレス)のリストが表示されます。P10のPC3相当を選択し、[適用]ボタンをクリックします。

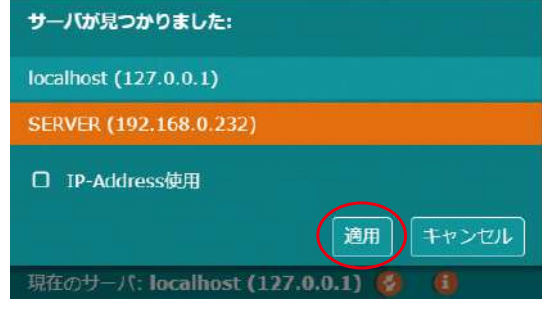

#### (4) 登録内容確認

現在、CM-Stick に登録されている内容を 確認するには、[ コンテナ ]-[ すべてのコ ンテナ ]-[CM スティック名(番号)] に切 り替えます。CM-Stick に登録されている プログラムの一覧が表示されます。

|                    |                         | CodeMeter Web アドミン                                                                                                    | (                          |
|--------------------|-------------------------|----------------------------------------------------------------------------------------------------|----------------------------|
| 995-18-1           | 3077- SHOWLES           |                                                                                                    |                            |
| <b>1</b> 7×5003.00 | Gelius ( 1-1254587 )    |                                                                                                    | 0 • 572                    |
| 00 F               | InStick                 | 1-1234587                                                                                                    | CridRick 2.04              |
| -                  | Revenuence v Colonaryen |                                                                                                    |                            |
| A 1                | 予約済み(フィールでアウティベ         | -5日5(用)                                                                                                    |                            |
| 20001-1-84         |                         | Interesting and a second second secon | ##10-0800 01-##-#<br>#-#   |
| Ample 147          | of LABORDONIA           |                                                                                                    |                            |
| A 100003           | Bundling Articles       |                                                                                                    |                            |
| 20,809.3-1 64      |                         | 3:010009 2388                                                                                                    | ##19-2592 54-##-#9<br>#- # |
| 1.11               | eranney the             | ajta ajta                                                                                                    | i axi                      |
| A 100450           | 事式会社調会システム              |                                                                                                    |                            |
|                    |                         | ALCOLOGIE TORS                                                                                                    | 801/2-2023 21-FE-E<br>8- 7 |
| Streets - / Los    | alluest (122.0.0.1)     | WARTERNIT-ROOM &                                                                                                    | 50                         |

下記(5)以降はネットワーク経由でCM-Stickを参照している場合の設定です。

#### (5) 使用者確認

ネットワーク経由で現在起動中(ライセンス数を消費している)のプログラムを 確認するには、[ライセンスモニタリング]に切り替えます。

使用済ライセンス数は [使用中]列に表現され、残使用可能ライセンス数は [利用可能]列に表現されます。

| 🗢 UBIL   | ッシュポード コンテナ ライセンスモニタリ      | ング~ )断~ 設定~ 情報 |                 |     |       |
|----------|----------------------------|----------------|-----------------|-----|-------|
| SYSTEMS  | TAT054222                  | 10             |                 | 0   | • 日本語 |
| ▲ 10045  | 58 株式会社綜合システム              |                |                 |     |       |
| プロダクトコード | 1 81.80                    | : 71-77-79;    | ネットワークカウン<br>ター | 使用中 | 利用可能  |
| 40115    | SUPER ESCON Plus H27       |                | 1               | 0   | 1     |
| 40116    | SUPER ESCON Plus H28       | -              | 1               | ū   | 1     |
| 40117    | SUPER ESCON Plus H29       | 50             | 1               | 0   | 1     |
| 40118    | SUPER ESCON Plus H30       | 3.72           | 1               | 0   | 1     |
| 42115    | SUPER ESCON Plus H27 オプション | 0x1ff          | 1               | 0   | 1     |
| 42116    | SUPER ESCON Plus H28 オプション | 0×1ff          | 1               | 3 0 | 1     |
| 42117    | SUPER ESCON Plus H29 オプション | 0×1ff          | 1               | 0   | 1     |
| 42118    | SUPER ESCON Plus H30 オプション | Oxiff          | 1               | 0   | 1     |

# 下記の例では上段がプログラム起動前の状態で、 下段がプログラム起動後の状態です。

| 40118 | SUPER ESCON Plus H30 | <u>8</u> | 1 | 0 |  |
|-------|----------------------|----------|---|---|--|
|       |                      |          |   |   |  |
|       |                      |          |   |   |  |

#### (6) CM-Stick 接続 PC 選択

通常本設定は必要ありません。P10 における PC2、PC4(CM-Stick 非接続 PC) からネットワーク経由で CM-Stick 接続 PC を特定するには、[設定]-[標準]-[サーバー検索リスト]をクリックします。

| <b>WIBU</b><br>SYSTEMS | CodeMe                            | ter Web ア | ドミン       | C <sup>4</sup>            |
|------------------------|-----------------------------------|-----------|-----------|---------------------------|
| ダッシュボート                | ミュンテナー ライセンスモニタリング・ 診断・           | 設定 > 情報   |           |                           |
| T<03                   | /デナ / 貸街道 (2-2852426) /           | 標準 🔶      | サーバー検索リスト | <ul> <li>日本語 *</li> </ul> |
| 100                    | 換出用                               | サーバー せ    | プロキシ      | CmStick 2.04              |
| E D I                  | ▲ ライセンス → CmContainer信蔵 → ユーザーデータ | アドバンス     | Web 管理    |                           |
| <b>^</b> 1             | 予約済み (フィールドアクティベーション用)            |           | バックアップ    |                           |

[新しいサーバーの追加]をクリックします。

| サーバーの記述はたりません |    |            |
|---------------|----|------------|
| ● 新しいサーバーの追加  |    |            |
|               | 適用 | デフォルトを元に戻す |

入力ボックスにサーバー名を入力し、 [追加]をクリックします。

| H-N-825000011 | ブルストレンズだから、 | _ |       |
|---------------|-------------|---|-------|
| SERVER2       | ACADUCNECON |   | Frank |

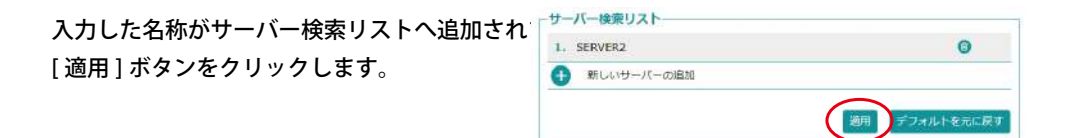

[新しいサーバーの追加]ボタンクリック後にブラウザ側で下記のようなメッセージが 表示される場合があります。

🔋 この Web サイトはスクリプト化されたウィンドウを使用して情報を依頼しています。この Web サイトを信頼している場合、ここをクリックして、スクリプト化されたウィンドウを許可してくたさい…

[許可]をクリック後、再度[新しいサーバー の追加]ボタンをクリックします。

スクリプト化されたウィンドウを一時的に許可(T)

情報バーのヘルプ(I)

# 3.4.2 WibuCmRaC ファイルの作成

製品やライセンスを追加した際に、CM-Stick の更新が必要になります。 通常は CodeMeter 用更新プログラムにて更新作業を行いますが、何らかの原因でエラー メッセージが表示される場合があります。

その場合、お客様の CM-Stick の内容を確認する為に、WibuCmRaC ファイル (コンテキ ストファイル)が必要となります。ここでは、そのファイルの作成方法をご説明いたします。

※注意 パソコンに CM-Stick が複数装着されている場合、対象の CM-Stick 以外は パソコンから取り外して下さい。(他社製品のプロテクトはそのままで結構です)

#### (1) [SOGO 設定ツール] の起動

SOGO 設定ツールを起動します。

デスクトップ上のアイコンか スタートボタンの SOGO シス テムソフトライブラリから起 動して下さい。

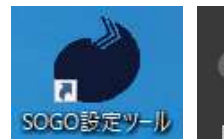

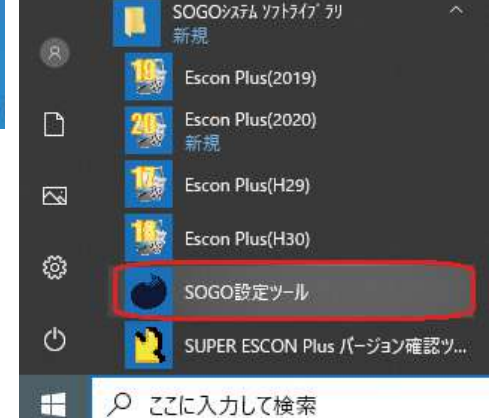

## (2) コンテキストファイル作成

右の画面が表示されます。 【コンテキストファイル作成】ボタンを クリックして下さい。

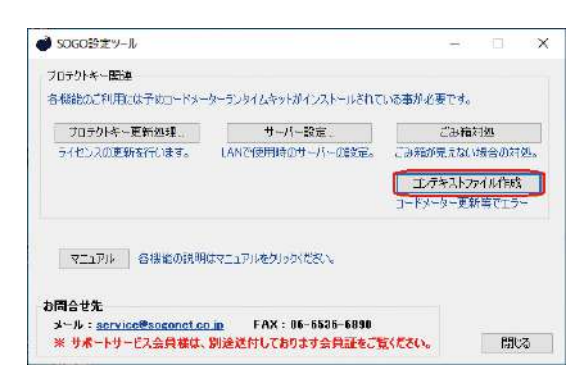

#### (3)保存先の選択

右の画面が表示されます。 【保存先の選択】ボタンをクリックして 下さい。

| .Yo       |
|-----------|
|           |
| のへ送付ください。 |
|           |
|           |

(4) 名前を付けて保存 右の画面が表示されます。 コンテキストファイルを保存する先を 指定して下さい。 ファイル名は変更しないで下さい。 【保存 (S)】ボタンをクリックして下さい。

|           | Wibu CinRaC(コンテキストファイル | ,р                                                                    |
|-----------|------------------------|-----------------------------------------------------------------------|
|           | (i= •                  | 0                                                                     |
| 検索条件に一致する | 更新日時<br>頃目はありません。      | 121                                                                   |
|           |                        | >                                                                     |
|           |                        |                                                                       |
|           |                        | ~                                                                     |
|           | Fで<br>へ<br>検索条件に一致する   | F* 0 WithsCmillaCL3ンFキストファイル<br>「注: ・<br>へ 更新日時<br>検索条件に一款する項目はありません。 |

# (5) コンテキスト作成

右の画面が表示されます。 【コンテキスト作成】ボタンをクリック して下さい。

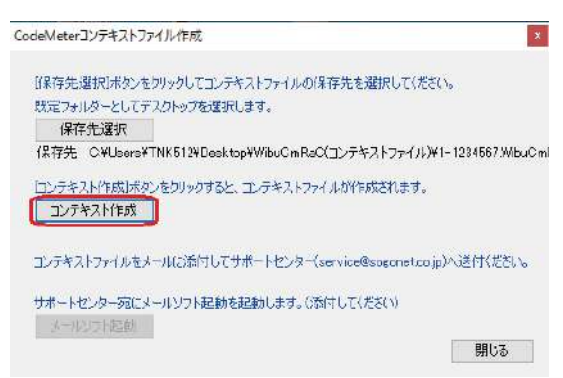

# (6) コンテキスト作成確認

右の画面が表示されましたら 【OK】ボタンをクリックして下さい。 CodeMeterコンテキストファイル作成

| 保存先選択                         |                            |                       |
|-------------------------------|----------------------------|-----------------------|
| 保存先 C:¥Users¥TNK512¥D         | sektop¥WibuCmRaC(コンテキストファイ | J↓)¥1-1632948Wibu     |
| 1.テキスト作成1ボタンをクリックす            | 14                         | ~                     |
| コンテキスト作成                      |                            | $^{\circ}$            |
|                               | コンテキストファイルを作成しました。         | and the second second |
| ンテキストファイルをメールに添付              | 6                          | いへいき付ください。            |
| بوالمردي والمعصور والدرال هار |                            | 1                     |

(7) コンテキストファイルの送信
 作成したコンテキストファイルを
 当社へメールでお送り下さい。
 【サポートセンター】
 Mail service@sogonet.co.jp

※保守会員様は会員証記載の メールアドレスへお送り下さい。

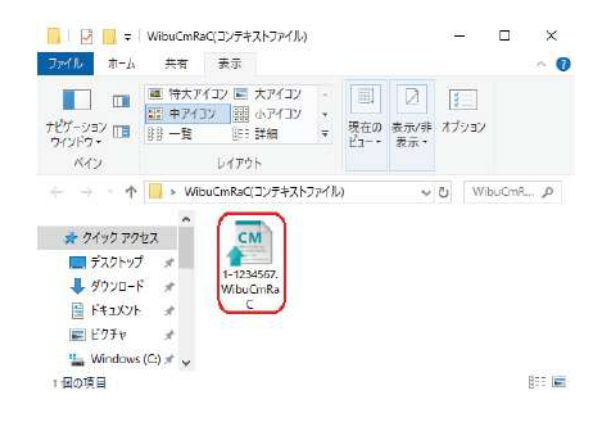

# ▶3.5 マニュアルについて

マニュアル(操作方法)については PDF ファイルとなっております。

注1) Acrobat Reader などの PDF 文書閲覧ソフトが必要となります。

SUPER ESCON Plus を起動後メニューのヘルプ - マニュアルを選択するとインストール されているマニュアル (PDF ファイル) にリンク起動し、画面上で確認できます。

また製品 CD 内にも含まれておりますので製品 CD を光学ドライブに挿入し、エクスプローラー等からマニュアルファイル (PDF ファイル)を開くことも可能です。

例: SUPER ESCON Plus を起動後メニューのヘルプ - マニュアル

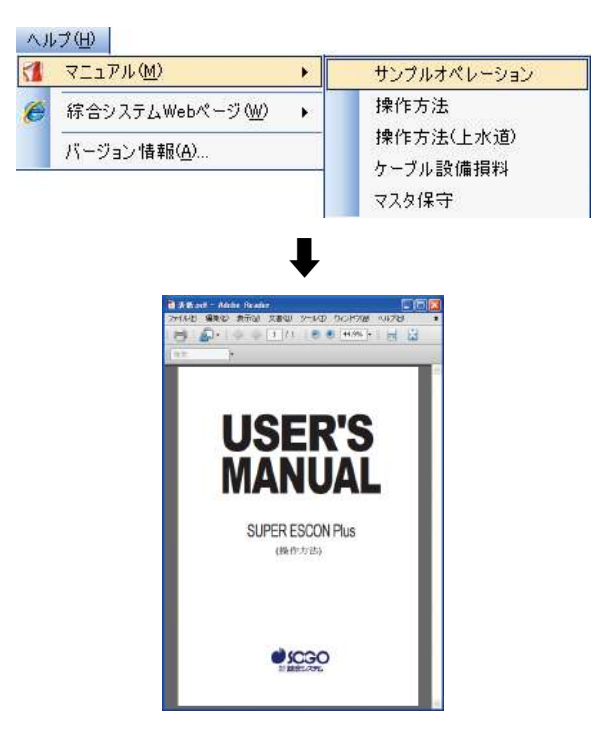